# **PAYBITOPRO USER SUPPORT CONSOLE MANUAL**

Tran thigh t

3,810.005

10

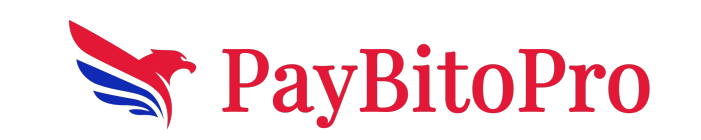

# PAYBITOPRO USER SUPPORT CONSOLE MANUAL

# **Login Form**

This login page is on the PayBitoPro support website. The form consists of an email or username, password, and Captcha entry, and click on the login button.

After successful entry of all fields & verify captcha, the login button will be activated.

#### Note: You can use your trade.paybito.com Login Credentials

| Please login with your Paybito User credentials                 |  |
|-----------------------------------------------------------------|--|
| Please check that you are visiting https://support.paybito.com/ |  |
| Sign in to start your session                                   |  |
| Username or email *                                             |  |
| Password *                                                      |  |
| password 🗞                                                      |  |
| I'm not a robot                                                 |  |
| Login                                                           |  |
|                                                                 |  |

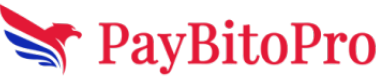

www.paybito.com

After successful login the below (Dashboard) screen will come.

| Hi <b>Ananta Kumar singh</b><br>Userl | OPEN TICKET LIST  |                                               |        | Search              | search |
|---------------------------------------|-------------------|-----------------------------------------------|--------|---------------------|--------|
|                                       | TICKET ID         | TITLE                                         | STATUS | CREATED ON          | ACTION |
| Y PavBitoPro                          | PST37074155000615 | test                                          | active | 2023-05-12 04:03:21 | Reply  |
| Dashboard                             | PST37074153005356 | Testing the create a ticket                   | active | 2023-05-12 03:37:34 | Reply  |
| Create Ticket                         | PST37074156504072 | ticket                                        | active | 2023-05-10 05:43:56 | Reply  |
| Closed Ticket                         | PST37074151548179 | testing purpose                               | active | 2023-05-01 12:21:48 | Reply  |
| Logout                                | PST37074158024837 | Testing for create ticket                     | active | 2023-05-01 12:06:47 | Reply  |
|                                       | PST37074152715784 | test                                          | active | 2023-04-12 04:37:22 | Reply  |
|                                       | PST37074157996090 | testing closeticket with ratings and feedback | active | 2023-04-12 04:10:10 | Reply  |
|                                       | PST37074156668805 | hello twed 3                                  | active | 2023-04-12 03:36:36 | Reply  |
|                                       | PST37074158670012 | hello twed from ananata                       | active | 2023-04-12 03:21:57 | Reply  |
|                                       | PST37074155377805 | Testing create ticket for user                | active | 2023-04-11 09:35:49 | Reply  |

There are Four Modules that a user can use i.e.: Dashboard, Create ticket, Closed tickets and Logout.

| Hi <b>Ananta Kumar singh</b><br>User! |
|---------------------------------------|
| Y PayBitoPro                          |
| <br>Dashboard<br>Create Ticket        |
| Closed Ticket                         |
| Logout                                |

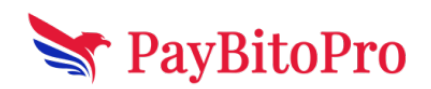

www.paybito.com

### Dashboard

In the dashboard page the user can see all open ticket lists with headings of TICKET ID, TITLE, STATUS, CREATED ON, and ACTION. If the user have more than 10 tickets then user can see 10 tickets in the dashboard, if the user wants to see more tickets than using Pagination see the more tickets.

| Hi Ananta Kumar singh<br>Userl | OPEN TICKET LIST  |                                               | 5      | iearch              | search |
|--------------------------------|-------------------|-----------------------------------------------|--------|---------------------|--------|
|                                | TICKET ID         | TITLE                                         | STATUS | CREATED ON          | ACTION |
| PavBitoPro                     | PST37074155000615 | test                                          | active | 2023-05-12 04:03:21 | Reply  |
| Dashboard                      | PST37074153005356 | Testing the create a ticket                   | active | 2023-05-12 03:37:34 | Reply  |
| Create Ticket                  | PST37074156504072 | ticket                                        | active | 2023-05-10 05:43:56 | Reply  |
| Closed Ticket                  | PST37074151548179 | testing purpose                               | active | 2023-05-01 12:21:48 | Reply  |
| Logout                         | PST37074158024837 | Testing for create ticket                     | active | 2023-05-01 12:06:47 | Reply  |
|                                | PST37074152715784 | test                                          | active | 2023-04-12 04:37:22 | Reply  |
|                                | PST37074157996090 | testing closeticket with ratings and feedback | active | 2023-04-12 04:10:10 | Reply  |
|                                | PST37074156668805 | hello twed 3                                  | active | 2023-04-12 03:36:36 | Reply  |
|                                | PST37074158670012 | hello twed from ananata                       | active | 2023-04-12 03:21:57 | Reply  |
|                                | PST37074155377805 | Testing create ticket for user                | active | 2023-04-11 09:35:49 | Reply  |

Here in the ACTION column users can reply to the ticket and also view the ticket to know more about reply tickets.

#### **Create tickets**

In this module the user can create a ticket .User fill up the required input field that is -Ticket Title, concern query and attachment if any (document format only accepted .png, .jpeg).Click on create ticket to create/submit the ticket.

| support.paybito.com/create-ticket         |                            | යි 1 |
|-------------------------------------------|----------------------------|------|
| Hi Ananta Kumar singh<br><sub>User!</sub> | CREATE TICKET              |      |
|                                           | Ticket Title *             |      |
| TayBitoPro                                | Concern/Query:             |      |
| Dashboard                                 |                            |      |
| Create Ticket                             | Attachment (if any):       |      |
| Closed Ticket                             | Choose File No file chosen |      |
| Logout                                    | Create Ticket              |      |
|                                           | <b>DayBitoDro</b>          |      |
|                                           | S raybitorio               |      |

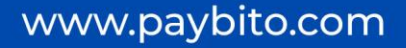

After successful ticket creation the below page will open with Ticket ID, Ticket title, client name, Created on, and status on the top of the page. You can see your document by clicking check Attachments

#### **View tickets**

Here you can view the ticket details you have raised And reply on the ticket

| Client: Ananta Kumar Singh                                           | Created on: 2023-05-12 03:37:34 | Status: Active |                     |
|----------------------------------------------------------------------|---------------------------------|----------------|---------------------|
| Ananta Kumar singh                                                   |                                 |                | 2023-05-12 03:37:34 |
| Issue resolved                                                       |                                 |                |                     |
| Check Attachment                                                     |                                 |                |                     |
|                                                                      |                                 |                |                     |
|                                                                      |                                 |                |                     |
| Concern/Query:                                                       |                                 |                |                     |
| Concern/Query:<br>Attachment (if any):                               |                                 |                |                     |
| Concern/Query:<br>Attachment (if any):<br>Choose File No file chosen |                                 |                |                     |

From Here you can also replied your query with documents and close your ticket if user's issue is solved.

| Concern/Query:                                  |              |
|-------------------------------------------------|--------------|
|                                                 |              |
| Attachment (if any): Choose File No file chosen |              |
|                                                 | Reply Ticket |
| Close Ticket                                    |              |

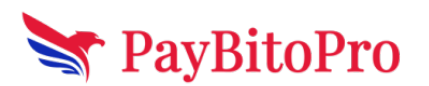

www.paybito.com

Clicked on Closed button the below popup will shows, here you can see the Rating and Feedback field to give ratings and feedback .click on submit to closed the ticket.

| Close Ticket         |               |
|----------------------|---------------|
| Rating *             |               |
| Please select rating | \$            |
| Feedback             |               |
|                      |               |
|                      | //            |
|                      | Class Culorit |
|                      | Close         |

After successful closing the ticket user can see below screen with ticket ID, client name, Created on, status of the ticket (open or closed) and Reopen ticket.

| Testing the create a ticket |                                 |                |                                       |  |
|-----------------------------|---------------------------------|----------------|---------------------------------------|--|
| Client: Ananta Kumar Singh  | Created on: 2023-05-12 03:37:34 | Status: Closed | Reopen Ticket                         |  |
| Ananta Kumar singh          |                                 |                | <ul><li>2023-05-12 03:37:34</li></ul> |  |
| Issue resolved              |                                 |                |                                       |  |
| Check Attachment            |                                 |                |                                       |  |

Clicking the reopen button to reopen the closed ticket again. Click on reopen button below popup will show to confirm or cancel the reopen ticket, click on confirm below popup shows. And again same screen will shows that is after create a ticket.

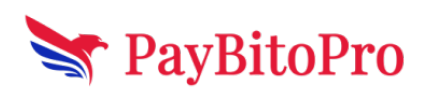

www.paybito.com

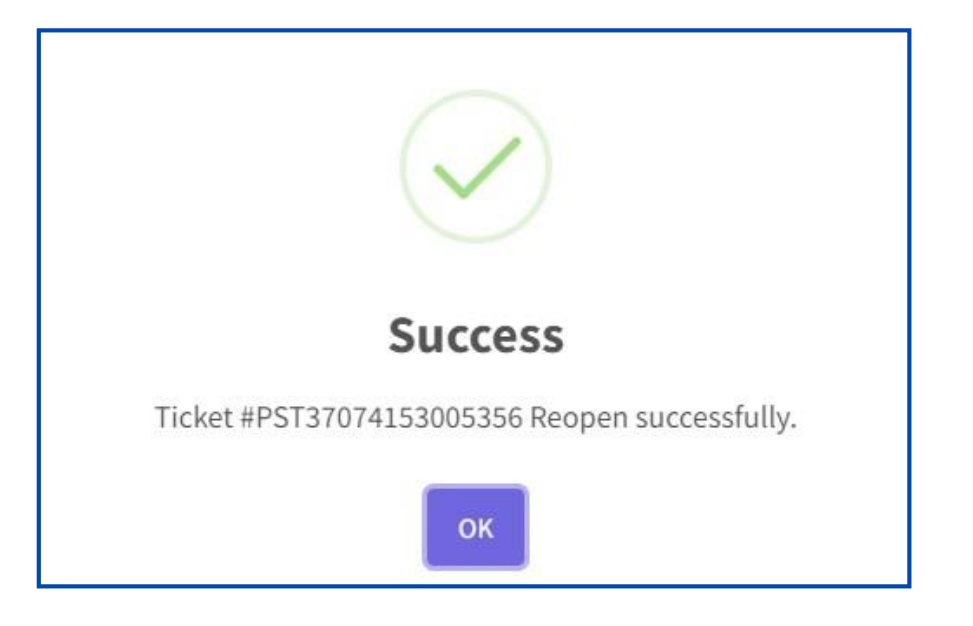

| -                                                                    |                                 |                |                     |
|----------------------------------------------------------------------|---------------------------------|----------------|---------------------|
| Client: Ananta Kumar Singh                                           | Created on: 2023-05-12 03:37:34 | Status: Active |                     |
| Ananta Kumar singh                                                   |                                 |                | 2023-05-12 03:37:34 |
| Issue resolved                                                       |                                 |                |                     |
| Check Attachment                                                     |                                 |                |                     |
|                                                                      |                                 |                |                     |
|                                                                      |                                 |                |                     |
|                                                                      |                                 |                |                     |
| Concern/Query:                                                       |                                 |                |                     |
| Concern/Query:                                                       |                                 |                |                     |
| Concern/Query:<br>Attachment (if any):                               |                                 |                |                     |
| Concern/Query:<br>Attachment (if any):<br>Choose File No file chosen |                                 |                |                     |

# **Closed tickets**

In closed ticket modules, the user can see Closed Ticket lists with headings of TICKET ID, TITLE, STATUS, CREATED ON, and ACTION. If the user have more than 10 closed tickets then user can see 10 tickets in dashboard, if the user wants to see more tickets than using Pagination see the more closed tickets.

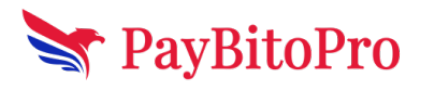

www.paybito.com

| TICKET ID         | TITLE      | STATUS | CREATED ON          | ACTION      |
|-------------------|------------|--------|---------------------|-------------|
| PST37074153451438 | Final test | closed | 2023-04-19 04:30:15 | View        |
|                   |            |        | Shawin              | g 1 to 10 o |

# **Search Box**

There is a search box in opened ticket list and closed ticket list on the top right corner. Here user can search a ticket by ticket id and ticket title by clicking search button.

| ← - | e c | support.paybito.com/search?query=PST37074153451438 |                                      |            |                             |                     | ය අ 🛛  | 1 🔕 |
|-----|-----|----------------------------------------------------|--------------------------------------|------------|-----------------------------|---------------------|--------|-----|
|     |     | Hi <b>Ananta Kumar singh</b><br>Userl              | SEARCH TICKET LIST P5T37074153451438 |            |                             |                     | search |     |
|     |     |                                                    | TICKET ID                            | TITLE      | CLIENT                      | CREATED ON          | ACTION |     |
|     |     | 😽 PayBitoPro                                       | PST37074153451438                    | Final test | 37074<br>Ananta Kumar singh | 2023-04-19 04:30:15 | Reply  |     |
|     |     | Dashboard                                          |                                      |            |                             |                     |        |     |
|     |     | Create Ticket                                      |                                      |            |                             |                     |        |     |

# Logout

User can logout from PayBitoPro Support user by clicking on logout button

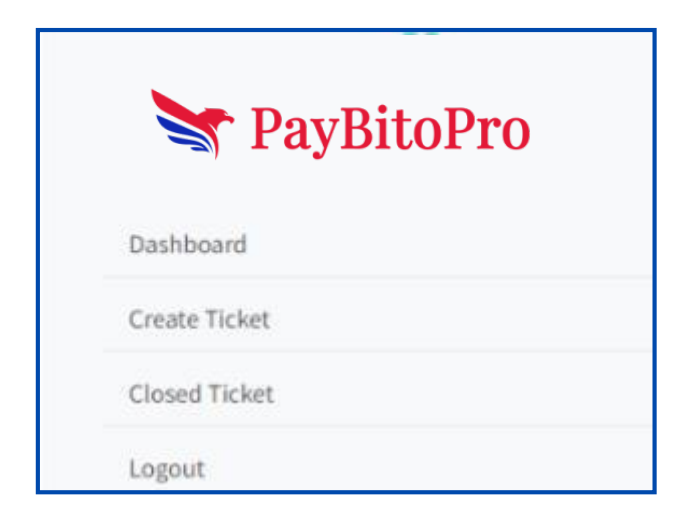

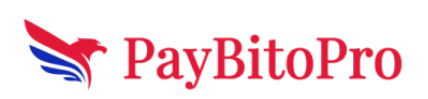

www.paybito.com